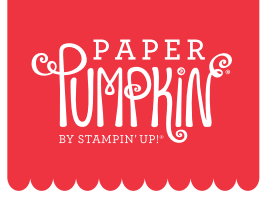

HOW TO SUBSCRIBE TO

Paper Pumpkin

WITH A PREPAID CODE

# **1. PREPAID CODE**

Once a prepaid code is purchased on **stampinup.com**, an email with the code is sent to the customer. **NOTE:** *In some cases, the code may be emailed to the demonstrator depending on how the purchase was made.* 

# 2. PAPERPUMPKIN.COM

Once you have your prepaid code in hand, go to **paperpumpkin.com**. Click on the "subscribe" link in the top navigation or the "subscribe now" button in the middle of the page

**CANADA RESIDENTS:** *Make sure you are on the Canadian version of the site. You can do this by clicking the CA in the top right hand corner of the page..* 

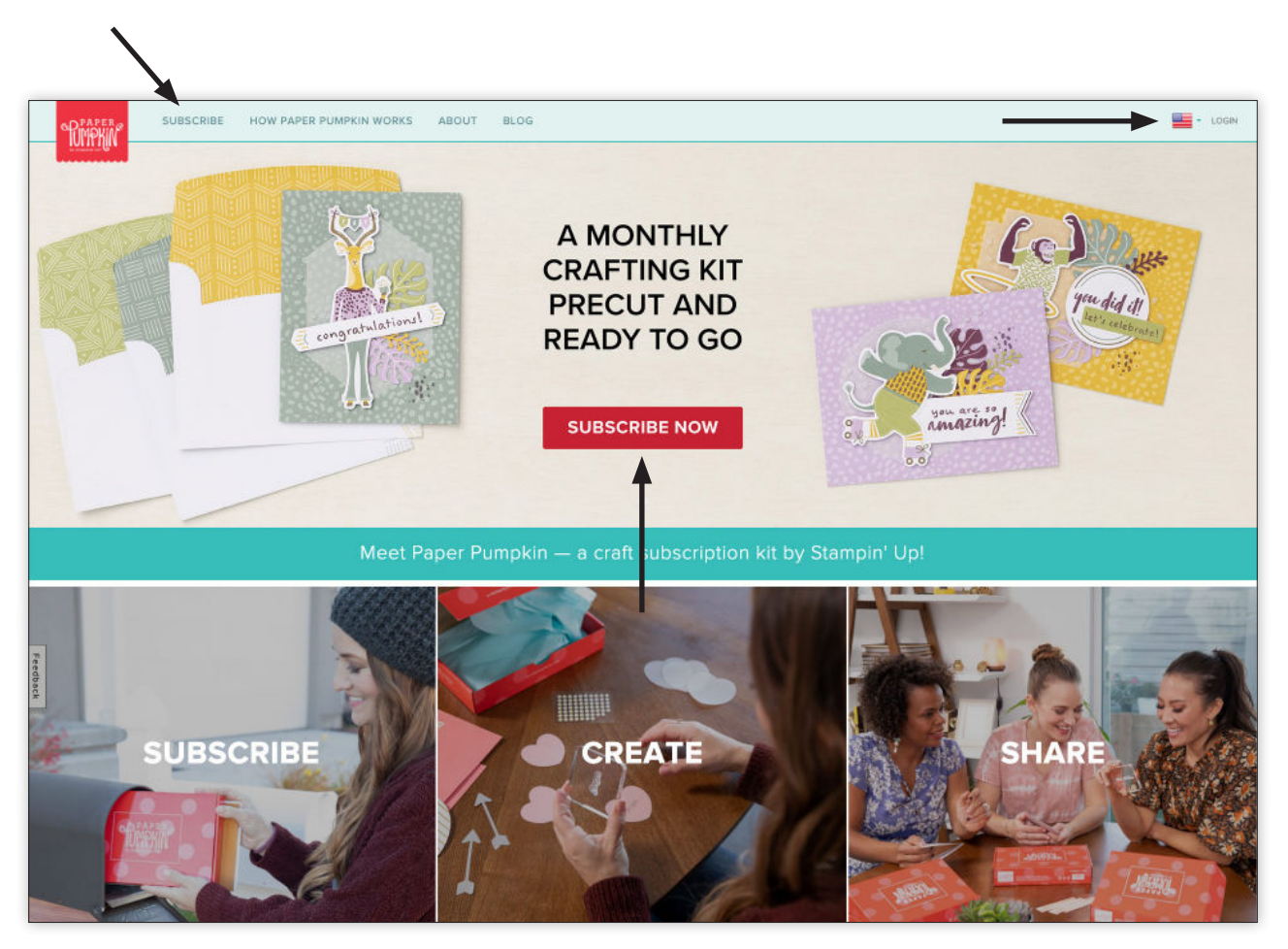

## **3. CREATE ACCOUNT**

You will enter an email address and create a password. Even if you have an existing account with Stampin' Up!, you still need to set up an account for Paper Pumpkin.

NOTE: Remember the email and password so you can access and manage your account later on.

#### 4. SHIPPING ADDRESS

Enter the name of the person receiving the subscription and the shipping address where you want the kit(s) to be sent.

## **5. PAYMENT METHOD**

Payment information is not required if you are redeeming a prepaid code. **HOWEVER**, if you want to receive more than **ONE** kit or continue to receive kits **AFTER** your prepaid subscription ends, then enter your payment information. By providing your payment information, you are giving us permission to bill your credit card for the ongoing subscription once your prepaid period is complete.

| <sup>©</sup> P <sup>PAPER</sup>                                                                                                    | SUBSCRIBE HOW PA                                                                                            | APER PUMPKIN WORKS ABOUT                                                        | BLOG - LOGIN                                   |  |  |  |
|----------------------------------------------------------------------------------------------------|----------------------------------------------------------------------------------------------------|---------------------------------------------------------------------------------|------------------------------------------------|--|--|--|
|                                                                                                    | JOIN THE FUN                                                                                                |                                                                                 |                                                |  |  |  |
| BESKENDER         BEBRENDER         BEBRENT         BEBRENT |                                                                                                    |                                                                                 |                                                |  |  |  |
| CI                                                                                                    |                                                                                                    | * required fields                                                               | ORDER SUMMARY                                  |  |  |  |
| C                                                                                                    | Confirm Email                                                                                               | Confirm Password *                                                              | Paper Pumpkin Kit(s)                           |  |  |  |
| SI                                                                                                    | HIPPING ADDRESS                                                                                             | * required fields                                                               | - 1 + \$24.50/mo                               |  |  |  |
| F                                                                                                    | First Name *                                                                                                | Last Name 🔹                                                                     |                                                |  |  |  |
| Feed                                                                                                    | Street Address 1                                                                                            | *                                                                               | Prepaid/Promo Code APPLY                       |  |  |  |
| back                                                                                                    | Street Address 2                                                                                            |                                                                                 | What's this?                                   |  |  |  |
| c                                                                                                    | City *                                                                                                    | State -                                                                         | Shipping: Included Tax: Calculated at shipping |  |  |  |
| P                                                                                                    | Postal Code *                                                                                               | Phone Number *                                                                  |                                                |  |  |  |
| PA                                                                                                    | AYMENT METHOD                                                                                               |                                                                                 | Monthly Total \$24.50                          |  |  |  |
| If y                                                                                                    | rou have a Prepaid Code that fulfills the entirety o<br>ter credit card information to continue receiving k | f your order, a credit card is not required.<br>its after your prepaid expires. | SUBSCRIBE                                      |  |  |  |

### 6. ORDER SUMMARY

Select the number of kits you would like to receive each month.

**NOTE:** You can choose as many kits as you would like **HOWEVER**, the prepaid code only counts for **ONE** kit per month. The number you select is NOT the number of months you will receive the kit but rather this is the number of kits you will receive EACH month.

## 7. PREPAID CODE

Enter your prepaid code in the space provided and click "apply." You will see the prepaid amount deducted from your total.

**NOTE:** You cannot use multiple codes on the same account at the same time. If you wish to redeem multiple codes on the same account, you will have to wait until the entered code expires and then add another code to the account.

| C PAPI  |                                                                                                    | HOW PAPER PUMP            | KIN WORKS                           | ABOUT                      | BLOG                             |                                    | - LOGIN |
|---------|----------------------------------------------------------------------------------------------------|---------------------------|-------------------------------------|----------------------------|----------------------------------|------------------------------------|---------|
|         |                                                                                                    |                           | BECKER<br>THEBRUARY<br>Dreight with | - 10 MARCH<br>subscription | 2                                | 3                                  | 5       |
|         | CREATE ACCOUNT<br>suestamps@creative.com                                                                                                    | ACCOUNT * required fields |                                     | red fields                 | ORDER SUMMARY                    |                                    |         |
|         | SHIPPING ADDRESS                                                                                                    | * Stamps                  | * requi                             | *<br>red fields            | at \$24.50/per kit each m        | \$24.50/mo                         |         |
| 71      | 12907 S 3600 W<br>Street Address 2                                                                                                    |                           |                                     | *                          | 23378625-1187000<br>What's this? | APPLY                              |         |
| eedback | Riverton 84065                                                                                                    | Utah     Phone Numb       | per                                 | •                          | Shipping:<br>Tax:                | Included<br>Calculated at shipping |         |
|         | PAYMENT METHOD  If you have a Prepaid Code that fulfills the entirety of your order, a credit card is not required. Enter credit card information to continue receiving kits after your prepaid expires. |                           |                                     | d.                         | Monthly Total                    | \$24.50<br>CRIBE                   |         |
|         | 4111 1111 1111 1111<br>Stampin' Up! Inc. is a United States Entity                                                                                                    |                           | 01/23                               | 123                        |                                  |                                    |         |

# 8. MONTHLY TOTAL

Once you have entered all the information, check the "monthly total" to make sure your order is correct.

# 9. CLICK THE SUBSCRIBE BUTTON

You must click subscribe to complete the order.

**NOTE:** By clicking the subscribe button, you are agreeing to the terms and conditions of a Paper Pumpkin subscription.

| <sup>C</sup> PIMORIN | SUBSCRIBE                                                                                             | HOW PAPER PUMPKIN WORKS                                                                            | ABOUT            | BLOG                                                                                                    | LOGIN |
|----------------------|----------------------------------------------------------------------------------------------------|----------------------------------------------------------------------------------------------------|------------------|----------------------------------------------------------------------------------------------------|-------|
|                      |                                                                                                    | <b>BEEVE</b><br>It FEBRUARY<br>The gift with a                                                     | DINER CONTRACTOR | 3                                                                                                    | -     |
|                      |                                                                                                    |                                                                                                    |                  |                                                                                                    |       |
| s                    | suestamps@creative.com                                                                                | *                                                                                                  | *                | ORDER SUMMARY                                                                                             |       |
| s                    | suestamps@creative.com                                                                                | *                                                                                                  | *                | Paper Pumpkin Kit(s)<br>at \$24.50/per kit each month                                                     |       |
| S                    | HIPPING ADDRESS                                                                                       | * requir                                                                                           | ed fields        | - 1 + \$24.50/mo                                                                                          |       |
| S                    | Sue                                                                                                   | * Stamps                                                                                           | *                |                                                                                                    |       |
| 1                    | 12907 S 3600 W                                                                                        |                                                                                                    | *                | 1 Month Prepaid -\$24.50<br>Subscription                                                                  |       |
| Г.                   | Street Address 2                                                                                      |                                                                                                    |                  |                                                                                                    |       |
| edbacl               | Riverton                                                                                              | * Utah                                                                                             | -                | Shipping:     Included       Tax:     Calculated at shipping                                              |       |
| <u>٢</u>             | 84065                                                                                                 | * Phone Number                                                                                     | *                | Monthly Total \$0.00                                                                                      |       |
| P.<br>If y<br>En     | AYMENT METHOD<br>you have a Prepaid Code that fulfilis the<br>ter credit card information to continue | e entirety of your order, a credit card is not required receiving kits after your prepaid expires. | đ.               | 1 month(s) remaining     \$24.50/mo       Recurring monthly after<br>prepaid/promo expires     \$24.50/mo |       |
| Sta                  | 4111 1111 1111 1111 ampin' Up! Inc. is a United States Entity                                         | 01 / 23                                                                                            | 123              | SUBSCRIBE                                                                                                 |       |

#### **10. CONGRATULATIONS**

You will see a "congratulations" screen confirming your order and an estimated date your first kit will ship. In addition, you will receive an email confirming your order.

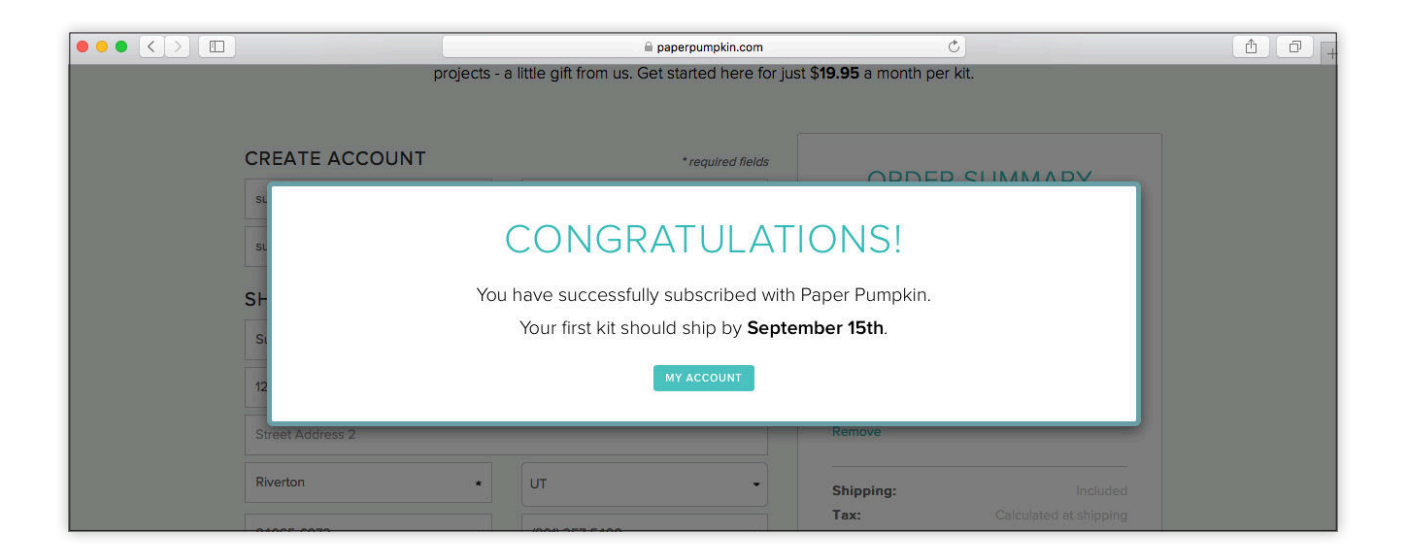

#### **11. SELECT A DEMONSTRATOR**

From the "congratulations" screen, you will be encouraged to select a demonstrator. You can either use the search function to find your demonstrator or search for a demonstrator near you. A list of demonstrators will be shown. Click "select" on the right-hand side to choose your demonstrator.

|               | e puerourgen sonn 🙄                                                                                                    | (A) #            | i per tanya kan                                                                                                    | ¢ i                    |  |
|---------------|----------------------------------------------------------------------------------------------------|------------------|----------------------------------------------------------------------------------------------------|------------------------|--|
| ۱<br>سرب      | IY ACCOUNT<br>We come, Seef<br>ageiane year area at information before                                                                                                    |                  | ACCOUNT<br>INFORMATION Use of agod in as substamps Percentre users<br>participation Percent Country Country |                        |  |
| ACC           | OUNT You are logged in as substamps #oreadive.com<br>ATION Uppers Serviced Uppers First                                                                                                    | PL               | EASE SELECT A DEMONSTRATOR                                                                                                    | set Toxes.             |  |
| B<br>INFORM   | LLING You are using a Maa credit and ending in 111.<br>ATION You in codit card expires October 2017.                                                                                                    | 050<br>          | 07 Saboti W, Ruverz, ult Bislori (872, Lis<br>Sampin' Upl<br>anno Moldi II S                                                                                                    | NAME OF THE OWNER OF T |  |
| SUBSCRI<br>Di | PTION         You as a subscribed to locate 1 kitply and manify.           TAULS         You will be charged \$0.000 year wij in September.           tool         Two how 6 monthly terms into prival 8 Month Prepaid Support [9 monthly can be charged by the charged by the charged b | A<br>A<br>A<br>A | pri Schaucer<br>pri Schaucer<br>« one Rootense une<br>« one Rootense and<br>bbie Brithology                                                                                                    | HERE BENGTHOW SELECT   |  |
| SHI           | PPING         Sus Starger           PRESS         "2001 9 3000 M072           End         No 200 5 4000                                                                                                    | <b>B</b>         | 4800116023962213_05<br>24 - 10210345_102                                                                                                    | CHKT.                  |  |
| DEMONST       | ATOR Mary Markeny<br>ATOR Mary L STORE BASE                                                                                                    |                  | NEED & BREAK? Surrows or Cancel                                                                                                    |                        |  |

#### WHY SELECT A DEMONSTRATOR?

- **1.** You want the demonstrator who sold you your prepaid code to get credit for the sale.
- **2.** A demonstrator is your best resource for making the most of a Paper Pumpkin kit. A demonstrator

can provide help assembling each kit, provides information on new products and techniques, and provides fun ideas to help crafting and creativity.

**3.** Selecting a demonstrator informs them that you are their customer so they can reach out to help you.